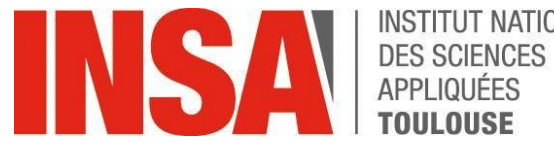

INSTITUT NATIONAL TOULOUSE

# **USER GUIDE**

# **Pre-registration EXCHANGE STUDENT**

oriandre

http://preinscription.insa-toulouse.fr/

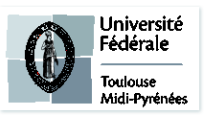

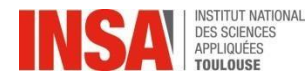

PRÉINSCRIPTION ADMINISTRATIVE EXCHANGE STUDENT

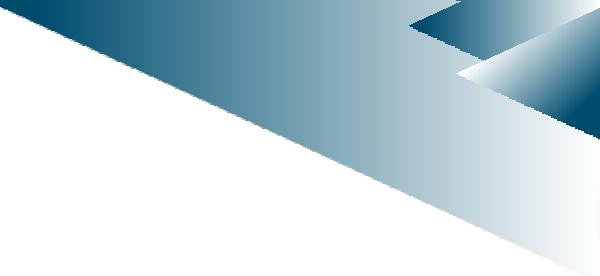

- Identification
- Informations Générales (General Information)
- Titre d'Accès (Access title)
- VOUS INTÉGREZ L'INSA EN ECHANGE Formation Initiale
- Situation Sociale (Social Situation)
- Pièces jointes (Attachments)

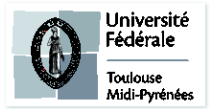

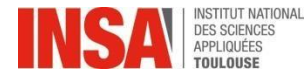

|                       | Do not click on these flags. It generates errors.                                                                                        |  |
|-----------------------|----------------------------------------------------------------------------------------------------|--|
| N° INE/BEA/Candidat : | Find your personnal login Number<br>in the email sent by INSA<br>administration in july and called :<br>« <b>Pre-registration INSA</b> » |  |
| Date de naissance :   | Your date of birth in french format<br>: day/Month/Year<br>For exemple : 25/02/1999                                                      |  |

• You must connect with your login and password received by e-mail, sent by INSA administration and called

« Pre-registration INSA ». Please check your spam box!

• To change the language from French to English follow the steps below:

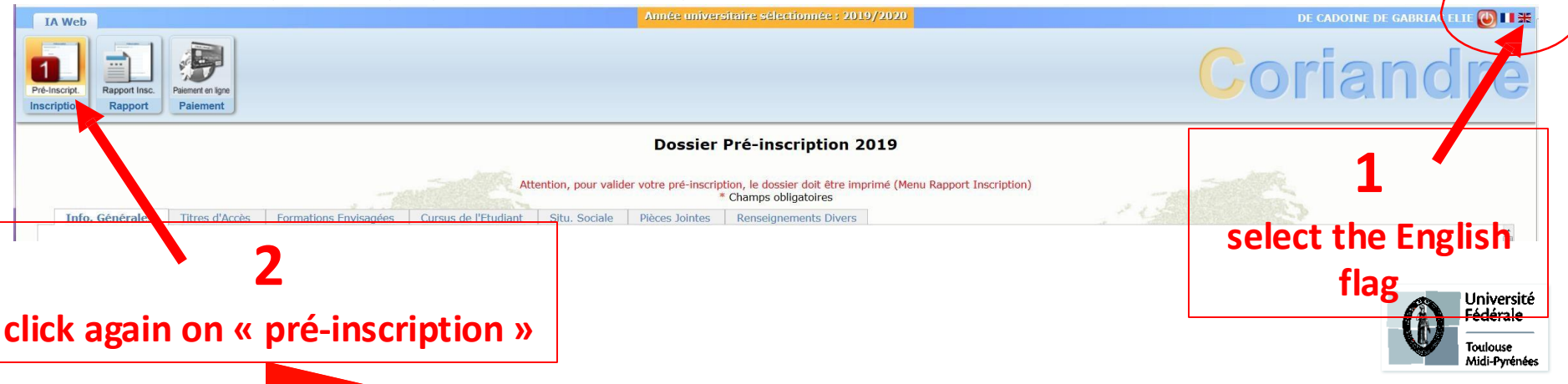

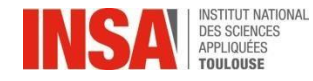

#### **PRÉINSCRIPTION ADMINISTRATIVE**

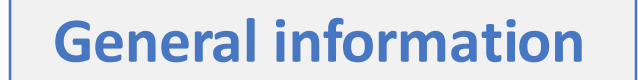

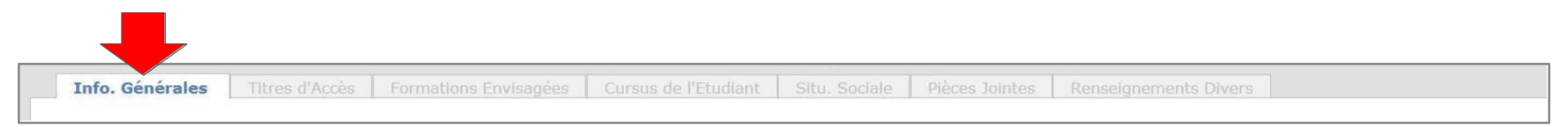

Information with an \* is required

#### Administrative information

- <u>INE or INES Code</u> (11 characters) As you are a foreign student, you don't have an INE number yet (it is already checked)
  You have nothing to fill in
- CVEC Certificate N° MANDATORY: already checked . You have nothing to fill in
- <u>Social Security number</u> (= Code INSEE)

As you are a foreign student, you don't have a Social Security N° : check the box

| code unknown

BUT YOU WILL HAVE TO ENROLL TO SOCIAL SECURITY (see further information)

- **Nationality** : already pre-filled, verify and choose the appropriate one
- In Autres prénoms (other first names): to be separated by a comma

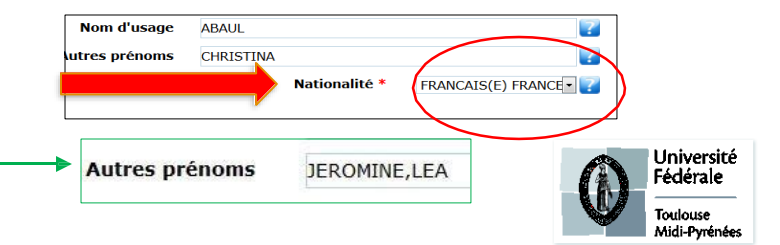

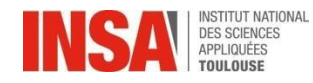

## **General information**

#### Add your photo ID by clicking on the pencil

The photo must be in JPG format and weigh between 1 Mb and 2 Mb (If you have trouble uploading it, please continue to fill in the other elements and then return to the 1st page)

ATTENTION: the photo must be in classic portrait format.

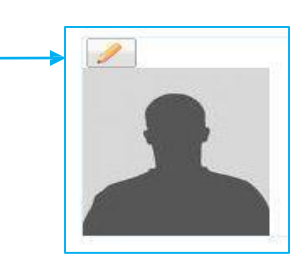

Caution !

Your ID picture will be used on your student card.

**Personal address** 

**Adresses Personnelles** 

#### PLEASE check and COMPLETE with your right adresse

It is mandatory to give a personal address (if you do not already have one insert your parent's one\*)

Don't forget to enter your **personal e-mail** address **>** if necessary see the next slide listing apartment buildings around the institute

\* Once you have your new post address, please inform us at scolar@ina-toulouse.fr

| Be careful in the order of your mailing<br>address :                                                 |              | Adresse etudiant |                        |                 |               |     |
|----------------------------------------------------------------------------------------------------|--------------|------------------|------------------------|-----------------|---------------|-----|
|                                                                                                    |              | Adresse *        | 90 route de Narbonne   |                 |               | ?   |
| <b>First :</b> the N° and name of your street, avenue<br><b>Next :</b> residence name, apt N°, floor |              | Complément       | Résidence Artémisia, a | appt 32, 1er ét | age           | ?   |
|                                                                                                    |              | Code postal *    | 31400                  | • ?             | Boîte postale | ?   |
|                                                                                                    |              | Ville *          | TOULOUSE               |                 |               | ?   |
|                                                                                                    |              | Pays *           | FRANCE                 |                 |               | • ? |
| Personal telephone                                                                                   | Téléphones l | Personnels       |                        |                 |               |     |

It is mandatory to enter at least one telephone number (foreign numbersaccepted).

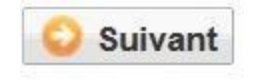

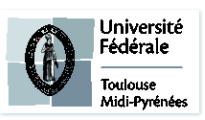

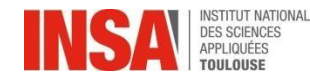

# **General Informations**

If you dont know the n° of your apartment yet, you could send it later by e-mail

**Personal address** 

**Adresses Personnelles** 

| R1        | 7-9 Allée des Sciences Appliquées |
|-----------|-----------------------------------|
| R2        | 10 Allée des Sciences Appliquées  |
| R3        | 8 Allée des Sciences Appliquées   |
| R4        | 4 Allée des Sciences Appliquées   |
| R5        | 141 Avenue de Rangueil            |
| R6        | 141 Avenue de Rangueil            |
| R7        | 6 Allée des Sciences Appliquées   |
| R8        | 147 Avenue du Colonel Roche       |
| TRIPODE B | 118 Route de Narbonne             |
| TRIPODE C | 118 Route de Narbonne             |

Memo of apartment buildings in the INSA (R1 to R8) and around the campus

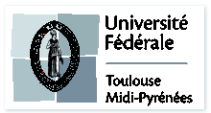

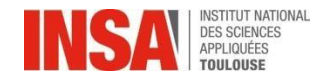

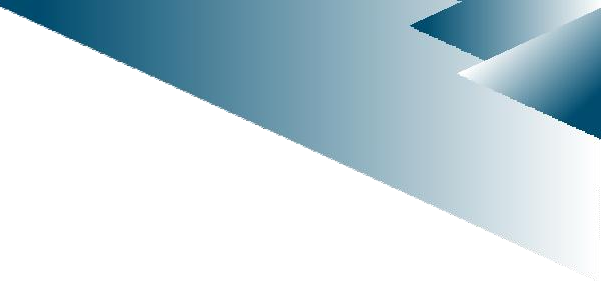

### Access title

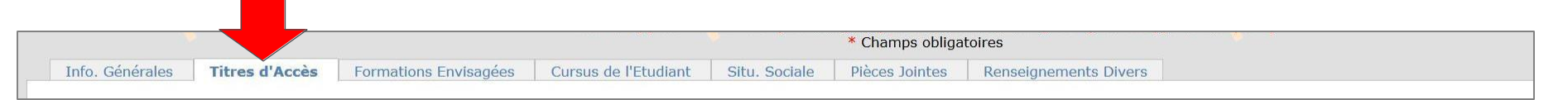

Information with an \* is required

High school diploma or equivalent to access to higher education inFrance

Baccalauréat ou équivalent permettant d'accéder à l'enseignement supérieur français

The informations may be already pre-filled, if not, please fill in the fields as described below

- Type d'établissement : select the kind of BAC
- if you had a French BAC in France : First select the place (département), then find your high school by typing the first letters
- if you had a Foreign BAC : First select the country then write the name of the high school and the city
- if yo had a French BAC not in France : first find your high school by typing the first letters and then the city

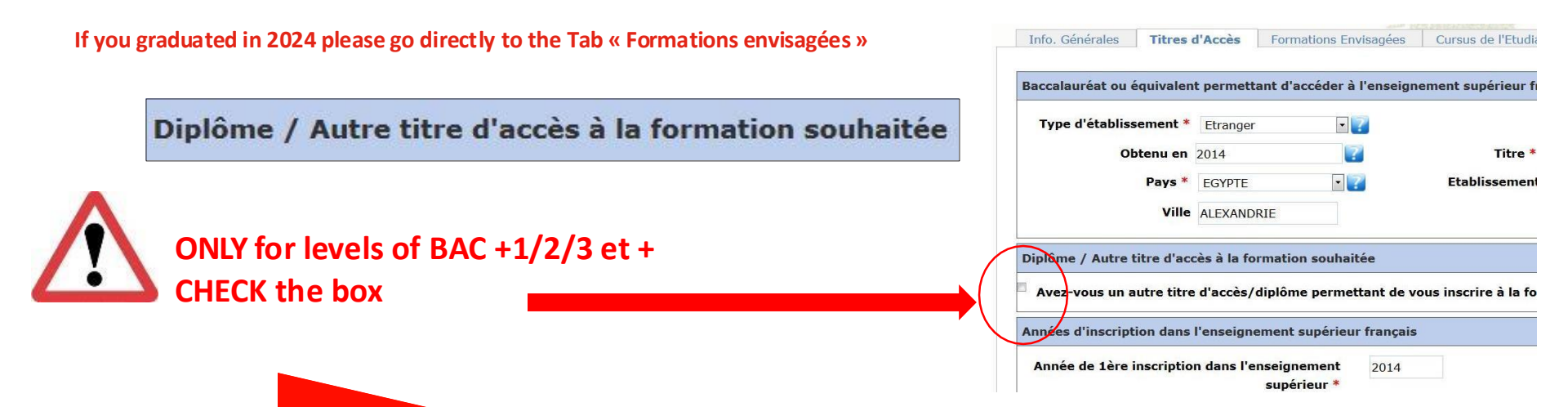

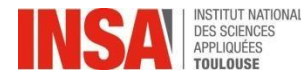

#### ONLY for levels of BAC +1/2/3 et +

Diploma / Other degrees to enter our programs

Diplôme / Autre titre d'accès à la formation souhaitée

Université Fédérale Toulouse Midi-Pyrénées

- Year : Your last university year allowing access to our engineering programs
- **School** : Please find your school after entering the country and the department
- <u>Type</u> : USE ONLY THE CHOICES AVAILABLE BELOW

| IF YOU COME FROM:                                      |   | Choose only in the drop-down list               |
|--------------------------------------------------------|---|-------------------------------------------------|
| BTS                                                    | > | Brevet de Technicien Supérieur                  |
| CPES                                                   | > | Classe Préparatoire aux études supérieures      |
| CPGE1, CPGE2, ATS                                      |   | CPGE                                            |
| DUT                                                    |   | DUT                                             |
| L1, L2, Passerelle médecine, L3                        | > | Licence                                         |
| M1, M2 en France, ARCHI                                | > | Master                                          |
| PACES 1                                                | > | Premier cycle: Médecine, odontologie, pharmacie |
| Transfert autres INSA, Prépa<br>intégrée autres écoles | > | Ingénieur                                       |
| EVERY DIPLOMAS obtained abroad (apart from France)     | > | Etablissement d'enseignement supérieur étranger |
| If you don't find the good choice                      | > | Autre                                           |

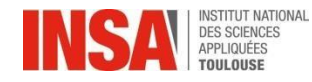

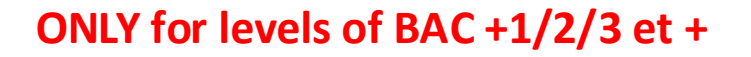

• Grade and Level : refer to the following chart

Example : for a Bachelor the Grade will be a Licence and the Level : 2

• **Titled :** Manually write the title of the obtained diploma

Years of enrollment in higher french education

Années d'inscription dans l'enseignement supérieur français

Baccalauréat

Μ

Ingénieurs

L 2

D

Doctorat D 3

D 2

D1

semestre S3

semestre S2 semestre S1

semestre 56 semestre 55 240

Crédits

Mailnige

DEUG

Master pro ou Master recherch

semestre 54

semestre S3

semestre S2 semestre S1

This space is requested by the ministry, please fill in the 3 dates :

- Indicate your 1st year enrollement in higher eduation in France
- Indicate your 1st year enrollment to a university in France
- Indicate the year of your arrival at INSA

If you are a foreign student and you have never attended a french university, fill in the 3 boxes with your year of arrival at INSA : 2024

Suivant

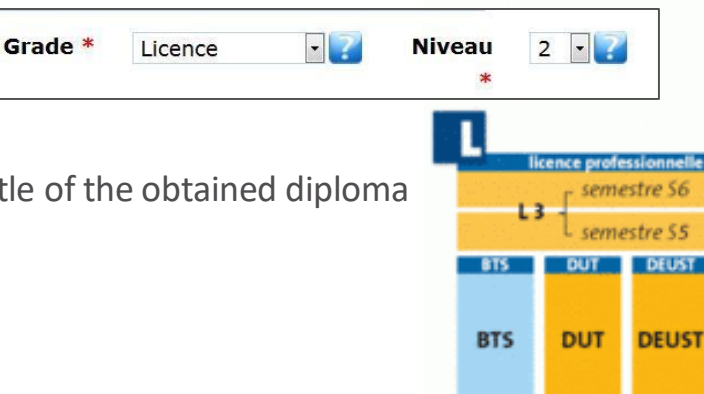

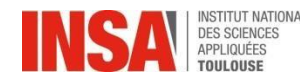

## **Proposed courses**

### **Formations Envisagées**

#### Select your specialty by typing ECHANGE

| Diplôme     | I5PR000 - INGENIEUR spécialité GENIE DES PROCEDES ET ENVIRONNEMENT     |   | 1  |
|-------------|------------------------------------------------------------------------|---|----|
|             | echange                                                                | Q |    |
|             | ECHS9 - ECHANGE S9                                                     |   |    |
| scription * | EDOC000 - ECHANGE DOCTORANT                                            |   | n  |
| anguo 1 *   | EMRIESE - <u>ECHANGE</u> MRI ESECA                                     |   |    |
| Langue 1    | EMRIGREEN - ECHANGE MRI GREEN                                          |   | Ē  |
| inscription | EMRISAFE - Echange MRI Safety                                          |   |    |
|             | EMR000 - <u>Echange</u> Master                                         |   |    |
|             | E3BE000 - ECHANGE INGENIERIE CHIMIQUE, BIOCHIMIQUE ET ENVIRONNEMENTALE |   |    |
|             | E3IC000 - ECHANGE INGENIERIE DE LA CONSTRUCTION                        |   |    |
|             | E3MA000 - ECHANGE 3 INGENIERIE DES MATERIAUX, COMPOSANTS ET SYSTEMES   | - | )g |

| Diplôme     | I5PR000 - INGENIEUR spécialité GENIE DES PROCEDES ET ENVIRONNEMENT | × *   | 1  |
|-------------|--------------------------------------------------------------------|-------|----|
|             | ECHANGE                                                            | Q     |    |
|             | E3MED000 - ECHANGE MEDECINE                                        |       | 1  |
| scription * | E3MI000 - ECHANGE MODELISATION, INFORMATIQUE, COMMUNICATIONS       |       |    |
| 1 1 *       | E3SUPENR - ECHANGE SUPENR                                          |       |    |
| Langue 1 *  | E5AE000 - ECHANGE AUTOMATIQUE, ELECTRONIQUE, INFORMATIQUE          |       | ſ  |
| inscription | E5BI000 - ECHANGE 5 Biologie                                       |       |    |
|             | E5GC000 - ECHANGE GENIE CIVIL                                      |       |    |
|             | E5GM000 - ECHANGE GENIE MECANIQUE                                  |       |    |
|             | E5GP000 - ECHANGE GENIE PHYSIQUE                                   |       |    |
|             | E5IR000 - ECHANGE INFORMATIQUE ET RESEAUX                          |       | 2  |
|             | FEMALAR FOUNDER OFNER INTREMITIONS ET NODELTOTTON                  | · · · | IJ |

# **Cursus de l'étudiant**

You have nothing to do on this tab

**Student's studies** 

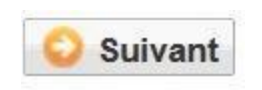

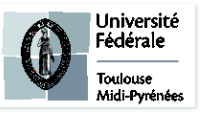

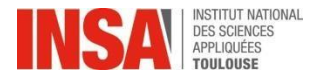

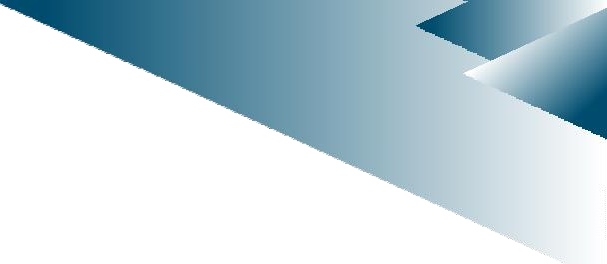

#### **Social Situation**

#### **Situation Sociale**

From 2018, to benefit from the mandatory health insurance\*, ONE interlocutor: the CPAM\* (Caisse Primaire d'Assurance Maladie). The inscription is free!

#### The Health insurance\* reform for <u>new</u> international students outside UE

Be aware that, from the start of school year 2018, all international students arriving in France will have to join by themselves to the compulsory Social Security\* (CPAM\*). This application has to be made necessarily once on the French territory and after your administrative inscription at your school or university. You will be covered only from the day of your administrative inscription at INSA and it is retroactive. www.etudiants-etrangers.ameli.fr

#### Students from UE/EEE/Suisse/Monaco

You stay covered by the social security from your country through the health insurance European card previously asked from your country's health organism.

#### Special case

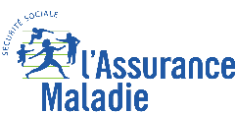

Students from Quebec and Andorra have special agreements. Check on the website <u>www.ameli.fr</u>: <u>Mataole</u> <u>https://www.ameli.fr/assure/droits-demarches/europe-international/protection-sociale-france/vousvenez-etudier-en-france</u>

- Origin of financial resources : you must choose in drop down menu.
- Name / PCS / Parents Profession : Parents, student's guardien
- Liability insurance : pay attention to validity dates
- Scholarship : you should not be concerned.

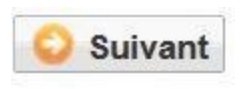

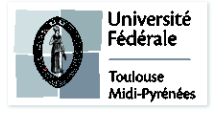

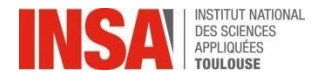

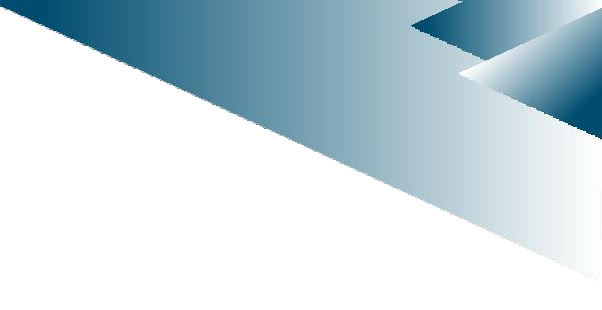

### Attachments

# **Pièces jointes**

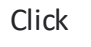

on requested documents

 $\checkmark$ 1 ID picture for the student card: between 1 Mo and 2Mo (1600 x 1200 dots maximum), portrait of the face to the shoulders, on a neutral and bright background (NO dark or badly framed pictures), JPG format

✓ Fiche Autorisation de soins (Care authorization)

✓ Passeport + Visa (for foreign students outside of Europe)

✓ Attestation de responsabilité civile 2024/2025 (Personal liability insurance)

✓ Charte de non plagiat signée (No Plagiarism Charter)

#### ALL REQUESTED DOCUMENTS ARE MANDATORY

If any documents are MISSING, **DO NOT** validate definitevely you registration, so as to you could log in again to drop the missing attachments

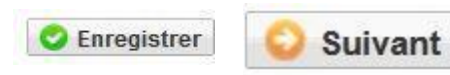

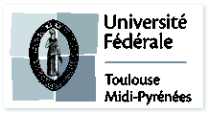

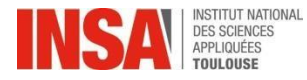

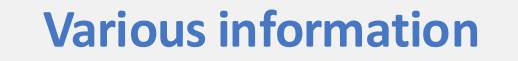

# **Renseignements divers**

A person to contact in case of an emergency : NECESSARY.
 If you do not have a reliable person in France, you must indicate a contact of a parent or legal guardian abroad.

• Must mark ALL THE boxes

These followed documents are avaible on the INSA website with the attachments files

- Vu le réglement des études \*
- Vu l'information RGDP et droit à l'image \*
  - Vu le règlement intérieur \*
  - Vu la Charte informatique \*
- Option publication annuaire établissement \*

| -   | ~ |
|-----|---|
| -   | ~ |
| -   | × |
| -   |   |
| OUI | × |

If any documents are MISSING, **DO NOT** validate definitevely you registration, so as to you could log in again to drop the missing attachments.

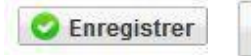

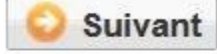

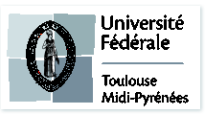

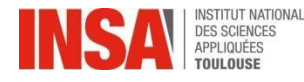

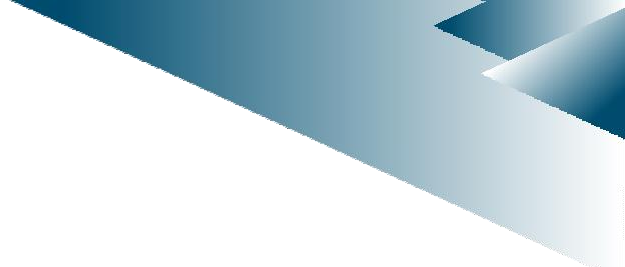

# To finalize you registration

• **MUST** click on this button, so as to finalize the pre registration

Solution Instruction

#### YOU HAVE NOTHING TO PRINT

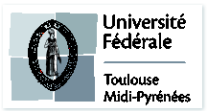

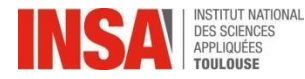

# And what else?

- The Admissions Office will check every pre-registration as well as every file attached to it.
- This procedure can take several days or weeks, no need to send an email if you do not receive an answer immediately.
- ✓ When your registration is validated by the Admissions Office you will have access to your 2024-2025 school certificate.
- The next day you will have to activate your INSA account : <u>https://www.insa-toulouse.fr/fr/formation/s-inscrire/pour-la-</u> <u>1ere-fois/compte-informatique.html</u> (WARNING : The activation link for your account is only valid for a single use)

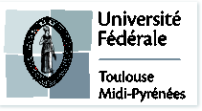

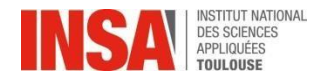

# And what else?

If this message is displayed at the end of the pre-registration after validation:

Or if the bill doesn't match with your situation, **it is not necessary** to contact us, the Office will deal with in order to regularize it. O Erreur

п×

Une erreur est survenue lors du calcul du montant total restant à payer: Impossible de déterminer le montant de l'article 'INSA TOULOUSE - Ingénieur' car aucun type de tarif de formation n'est renseigné alors que la formation est soumise aux tarifs différenciés.

In order to have access to your school certificate :

- click on the tab « Rapport d'inscription »
- And click on this button:

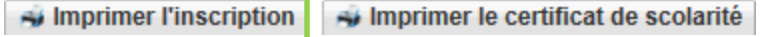

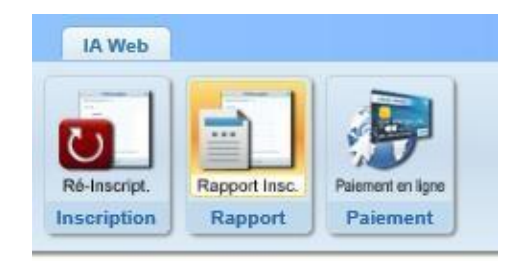

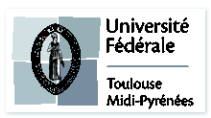

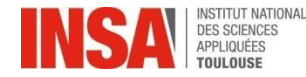

# And what else?

If you encounter any problems: Feel free to email us at preinscription@insa-toulouse.fr

Education Service will be closed from the 26th of July to 21nd of August 2024 included. <u>Please do not send e-mails during that time, we will be unable to answer</u>.

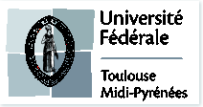